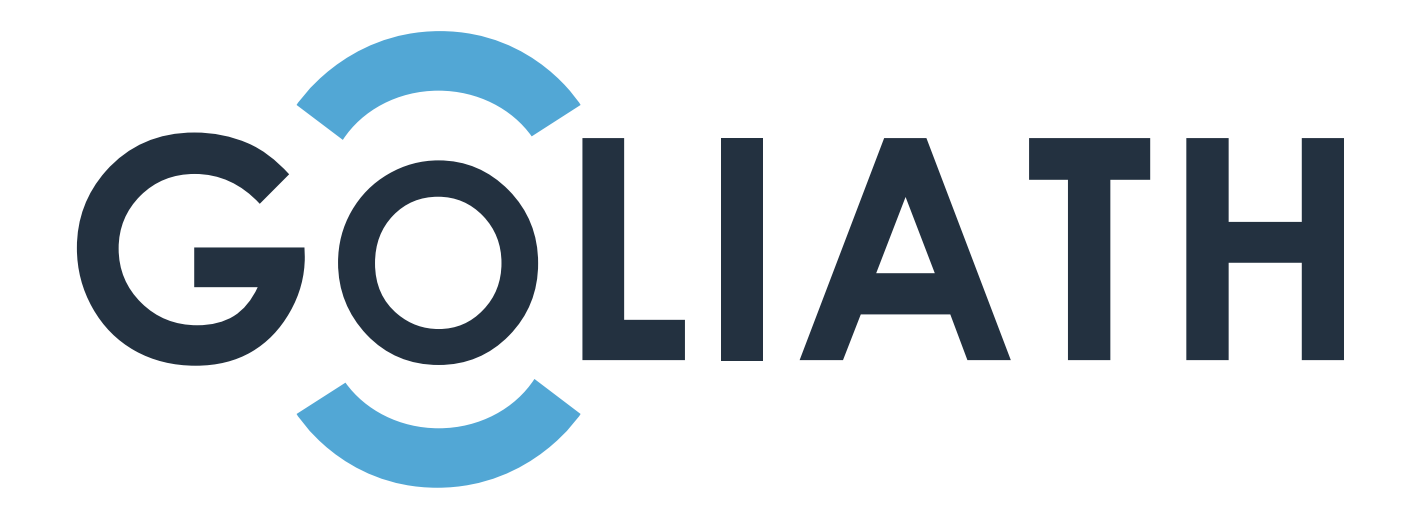

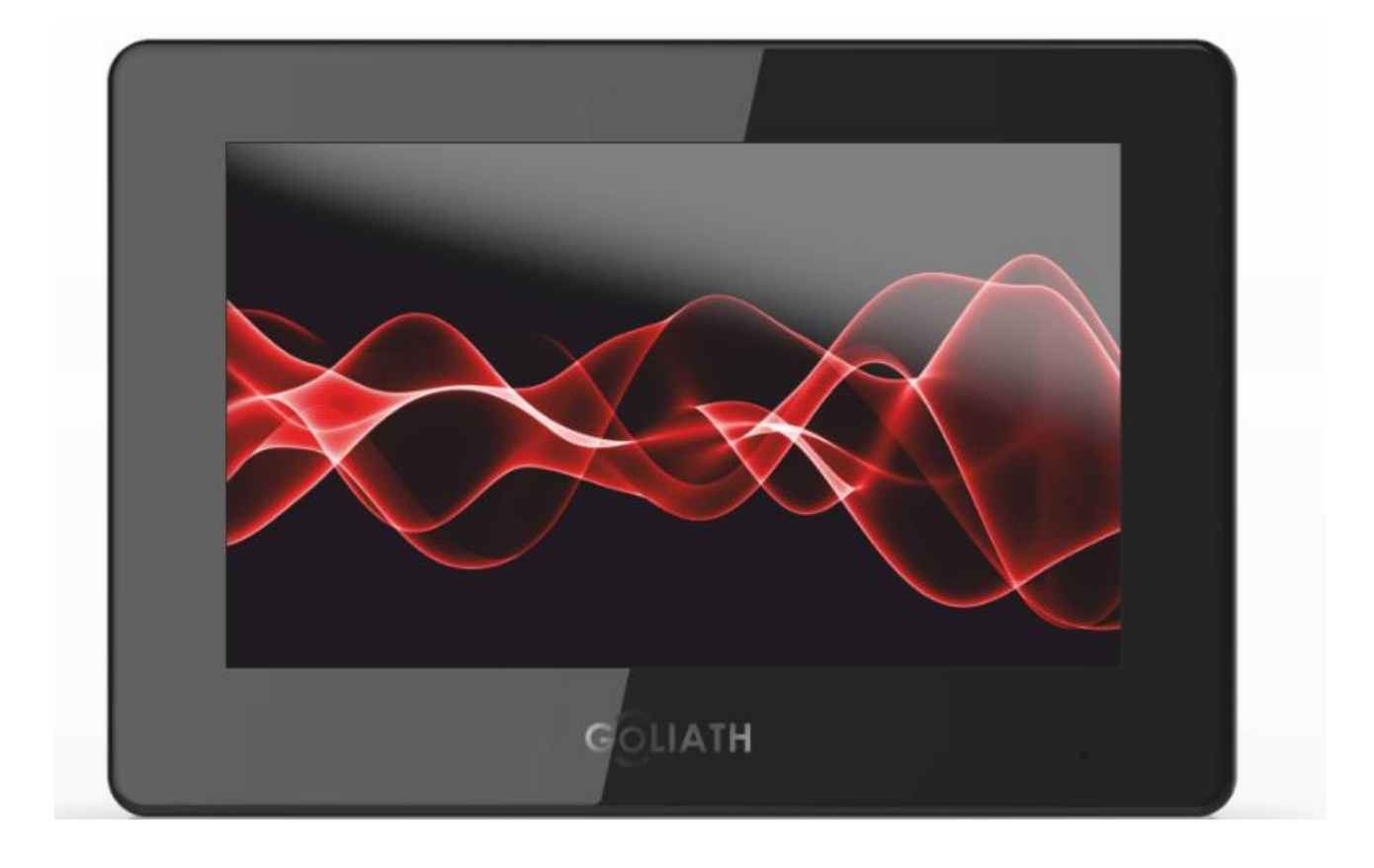

# Vorwort

| Signalzeichen | Erklärung                                                                                                    |
|---------------|----------------------------------------------------------------------------------------------------|
| Gefahr        | Weist auf ein hohes Gefahrenpotential hin, das, wenn es nicht vermieden wird, zum Tod oder zu schweren Verletzungen führt.   |
|               | Weist auf eine mittlere bis geringe Gefahr hin, die zu leichten oder mittelschweren Verletzungen führen kann, wenn sie nicht |
|               | vermieden wird.                                                                                                    |
| <b>^</b>      | Weist auf eine potenziell gefährliche Situation hin, die, wenn sie                                                           |
|               | nicht vermieden wird, zu Schäden am Gerät, Datenverlust,                                                                     |
|               | Leistungsminderung oder unerwarteten Ergebnissen führen kann.                                                                |
|               | Bietet Methoden, die helfen können, ein Problem zu lösen oder                                                                |
|               | Zeit zu sparen.                                                                                                    |
| Hinweis       | Weitere Informationen zu einem bestimmten Punkt.                                                                             |

### Über das Handbuch

- Das Handbuch dient nur zur Veranschaulichung. Bei Unstimmigkeiten zwischen Handbuch und dem jeweiligen Produkt hat immer das Produkt Vorrang
- Wir haften nicht für Schäden, die durch Nichtbeachtung dieser Anleitung entstehen.
- Das Handbuch wird gemäß den neuesten Gesetzen und Vorschriften des jeweiligen Landes aktualisiert. Für detaillierte Informationen siehe Benutzerhandbuch in gedruckter Form, CD-ROM, QR-Code oder unsere Offizielle Website. Bei Unstimmigkeiten zwischen Benutzerhandbuch in gedruckter Form und der elektronischen Version, hat die elektronische Version immer Vorrang.
- Änderungen des Designs oder der Software vorbehalten. Produktaktualisierungen können zu Abweichungen zwischen dem jeweiligen Produkt selbst und dem Handbuch führen. Wenden Sie sich für Updates und neueste Unterlagen an den Kundendienst Ihres Verkäufers.
- Es können immer Abweichungen in den technischen Daten, Funktionen und der Beschreibung der Inbetriebnahme oder Druckfehler vorhanden sein. Bei Unklarheiten wenden Sie sich bitte an Ihren Verkäufer.
- Alle eingetragenen Warenzeichen und Firmennamen im Handbuch sind Eigentum Ihrer jeweiligen Besitzer.
- Wenn beim Einsatz des Geräts Probleme auftreten, kontaktieren Sie Ihren Verkäufer.

# Wichtige Sicherheitshinweise und Warnungen

Verwenden Sie das Gerät nur wie beschrieben. Lesen Sie diese Anleitung vor Gebrauch und Inbetriebnahme sorgfältig durch, um Gefahren und Schäden zu vermeiden. Halten Sie sich während des Gebrauchs und der Installation strikt an das Handbuch und bewahren Sie es für Späteres Nachschlagen auf. Stellen Sie es allen beteiligten Personen zur Verfügung.

### Betriebsanforderungen

- Installieren Sie das Gerät nicht an einem Ort, der direkter Sonneneinstrahlung ausgesetzt ist, oder in unmittelbarer Nähe von Wärme erzeugenden Geräten.
- Installieren Sie das Gerät nicht in feuchter oder staubiger Umgebung.
- Verschütten Sie keine Flüssigkeiten auf dem Gerät und stellen Sie keine mit Flüssigkeiten gefüllten darauf, um ein Eindringen von Flüssigkeiten zu vermeiden.
- Installieren Sie das Gerät an einem gut belüfteten Ort und blockieren Sie nicht die Lüftungsöffnungen.
- Verwenden Sie das Gerät nur innerhalb des Nenneingangs- und –ausgangsbereiches.
- Bauen Sie das Gerät nicht auseinander.

### Anforderungen an die Stromversorgung

- Verwenden Sie ein Netzteil, das den SELV-Anforderungen (Safety Extra Low Voltage) entspricht, und schließen Sie es an einer Nennspannung gemäß IEC60950-1 an.
- Der Gerätestecker dient als Trennvorrichtung. Der Stecker muss während des Betriebs jederzeit frei zugänglich sein.

# **Table of Contents**

| Vorwort                                        | II  |
|------------------------------------------------|-----|
| Wichtige Sicherheitshinweise und Warnungen     | III |
| Anschlüsse                                     | 1   |
| 1.1 AV-2BI-22XV2                               | 1   |
| Installation                                   | 2   |
| 2.1 Installation                               | 2   |
| 2.2 Erster Start                               |     |
| 2.3 Einstellungen überprüfen                   |     |
| 2.3.1 Klingelfunktion prüfen                   |     |
| 2.3.2 Außenstation überwachen                  | 9   |
| 3 Hauptmenü                                    |     |
| 3.1 Hauptmenü                                  |     |
| 3.1                                            | 11  |
| 3.2 Anruf                                      |     |
| 3.2.1 Anrufprotokoll                           |     |
| 3.2.2 Kontakte                                 |     |
| 3.3 Info                                       |     |
| 3.3.1 Alarm                                    |     |
| 3.3.2 Gastnachrichten                          |     |
| 3.3.3 Hinweise                                 |     |
| 3.3.4 Video Bilder                             |     |
| 3.4 Monitor                                    |     |
| 3.4.1 Überwachen der Außenstation Außenstation |     |
| 3.4.2 IP Kamera überwachen                     |     |
| 3.4.3 Favoriten                                |     |
| 3.5 SOS                                        |     |
| 3.6 Einstellungen                              |     |
| 3.6.1 Klingelton Einstellungen                 |     |
| 3.6.2 Karten Information                       |     |
| 3.6.3 Alarm Setting                            |     |
| 3.6.4 Modus Einstellungen                      |     |
| 3.6.5 Weiterleitung                            |     |
| 3.6.6 Allgemein                                |     |
| 3.6.7 Produkt Info                             |     |

# Anschlüsse

# 1.1 AV-2BI-22XV2

Anschlüsse AV-2BI-Serie

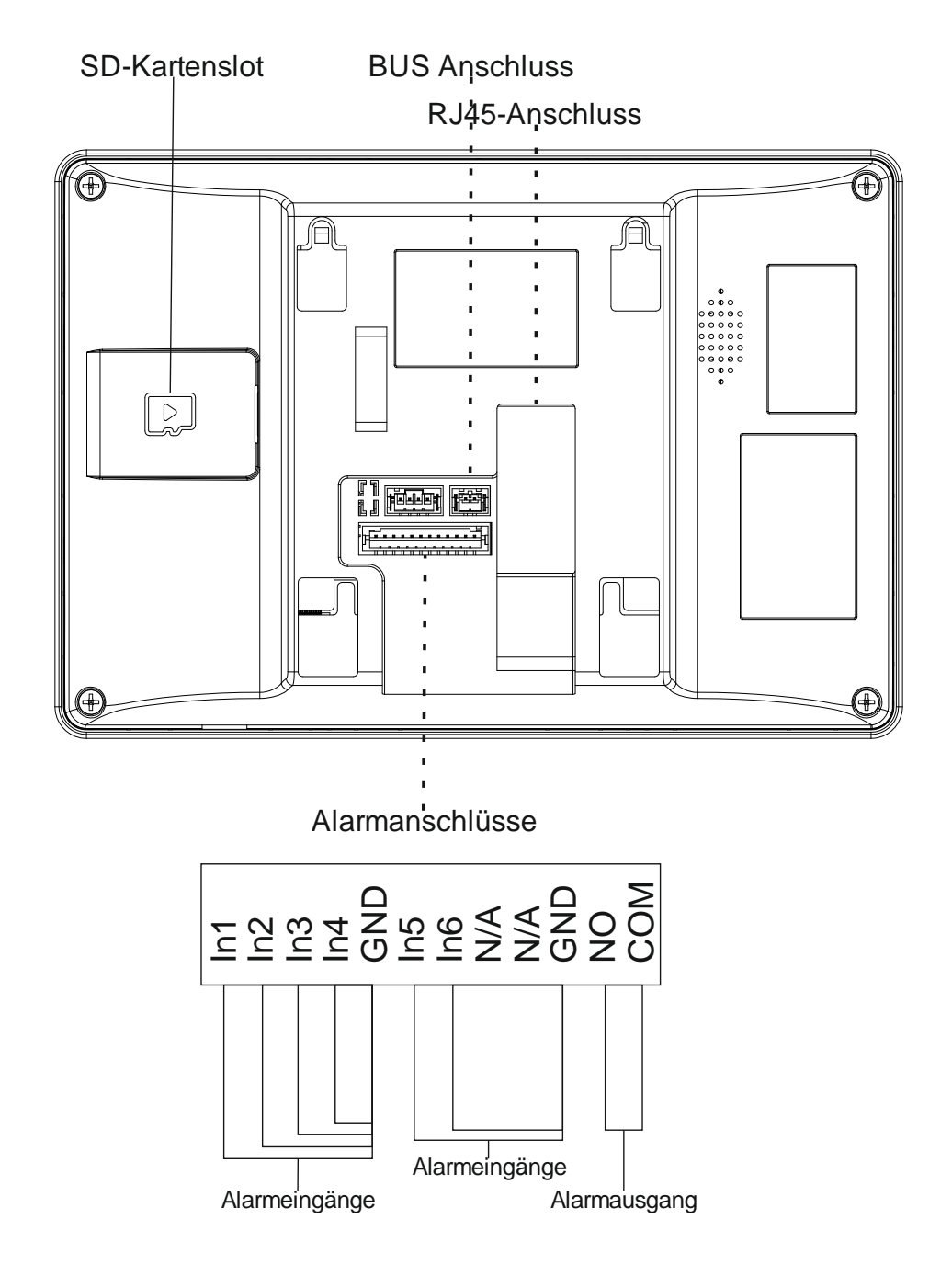

#### Hinweise:

Der Alarmeingang IN1 und GND kann zum Anschluss eines externen Klingeltasters genutzt werden. Der Anschluss erfolgt potentialfrei.

Der Alarmausgang kann für den Anschluss eines externen Gongs genutzt werden (Bitte nur Elektronische Gongs nutzen!)

# Installation

# **2.1 Installation**

Hinweise: 🛆

- Installieren Sie die Außenstation nicht an Stellen mit hohen Temperaturen, hoher Luftfeuchtigkeit oder Staub. Setzen Sie die Außenstation keiner direkten Sonneneinstrahlung aus.
- Bei ungewöhnlichen Ereignissen der Innenstation, wie Rauchentwicklung, Fehlfunktionen oder ähnlichem, trennen Sie die Innenstation von Netzwerk und Strom. Nehmen Sie die Station erst nach Überprüfung durch eine Fachkraft wieder in Betrieb.
- Installation und Inbetriebnahme d
  ürfen nur von Fachleuten vorgenommen werden. Nehmen Sie die Station nicht auseinander oder versuchen diese selbst zu reparieren. Durch öffnen oder verändern der Station verfällt Ihre Gewährleistung.
- Die Mitte der Station sollte in einer Höhe von 1,40 1,60 m sein.

Die Station wird Aufputz auf der Wand montiert. Eine Unterputzinstallation ist nicht vorgesehen. Alle Teile, die für die Installation benötigt werden, finden Sie in der Verpackung.

Bohren Sie die Löcher für die Dübel vor. Achten Sie auf eventuell in der Wand verlegte Kabel. Setzen Sie die Dübel ein und Schrauben Sie die Wandhalterung fest.

Setzen Sie die Station von oben auf die Wandhalterung und schieben Sie diese nach unten, bis Sie fest sitzt.

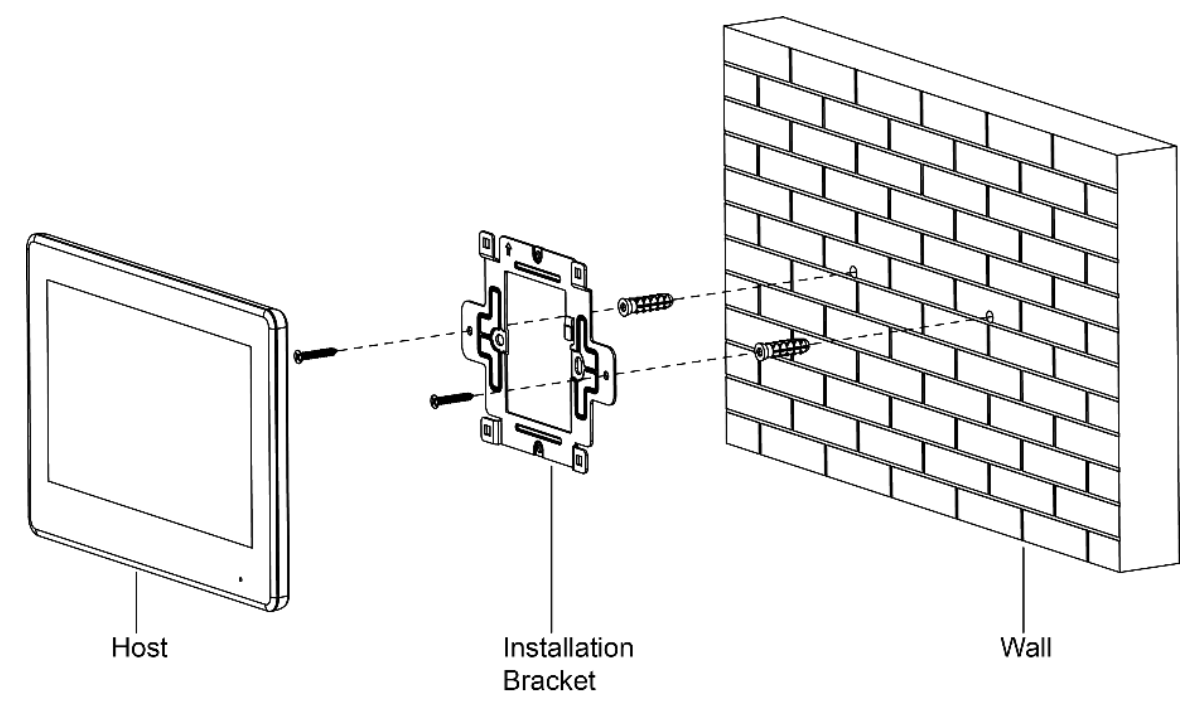

## 2.2 Erster Start

Bei der ersten Inbetriebnahme ist es notwendig ein Passwort und eine Emailadresse zu vergeben. Wird die Station durch Ihren Verkäufer vorkonfiguriert so ist das Passwort 888888. Das Passwort wird benötigt, um in die Netzwerkeinstellungen zu gelangen.

Die E-Mailadresse wird benötigt, wenn Sie das Passwort vergessen haben

Schritt 1: Schließen Sie die Station an den Strom an und wählen Sie Sprache und Land.

#### Land und Sprache auswählen

| Region   | Afghanistan |
|----------|-------------|
| Language | English     |
|          | ОК          |

Passwort vergeben

| STEP2/5 S   | et VTH Password       |                 |
|-------------|-----------------------|-----------------|
|             |                       |                 |
| Password    |                       | <del>۲</del>    |
|             | 6 digits password     | b               |
| Confirm Pwd |                       | **              |
|             | 6 digits password     | d               |
| Email       |                       |                 |
| This        | email is used to rese | et the password |
|             |                       |                 |
|             | Back                  | Next            |
|             |                       |                 |

Geben Sie das Passwort ein und bestätigen Sie es, tragen Sie anschließend Ihre Emailadresse ein und gehen Sie auf "*Next"* 

| <b>♀</b> 9901#0 |      |         | 8                         |
|-----------------|------|---------|---------------------------|
| Call            | Info |         | 15:36<br>27-10-2020 Tues. |
| Monitor         | sos  | Setting |                           |
|                 |      |         |                           |

Halten Sie *Einstellungen* für ca. 6 Sekunden gedrückt. Geben Sie das Passwort in das auftauchende Feld ein.

| <b>9901#0</b> |          | Network             |  |
|---------------|----------|---------------------|--|
| Network       |          |                     |  |
| VTH Config    | Local IP | 10 1 10 10          |  |
|               | Netmask  | 20 20 1 1           |  |
|               | Gateway  | (B = 8 - 1 - 1      |  |
| VTO Config    | MAC      | Personal Instantion |  |
| Search Device | DHCP     | OFF                 |  |
| Default All   | тср      | A101                |  |
| Reset MSG     |          | ОК                  |  |

**Netzwerk** 

Gehen Sie auf *Netzwerk* und geben Sie IP Adresse, Subnetzmaske und Gateway ein. Alternativ können Sie die Station auf DHCP stellen. Bei angeschlossenem Router bekommt die Station dann die IP Adresse zugewiesen.

4

#### VTH Konfig

| • 9901#0      |             | VTH Config          |        |  |
|---------------|-------------|---------------------|--------|--|
| Network       | Room No.    | 9901#0              | Master |  |
| VTH Config    | Master IP   |                     |        |  |
| SIP Server    | Master Name |                     |        |  |
| VTO Config    | Master Pwd  |                     |        |  |
| Search Device | Version     |                     |        |  |
|               | SSH         | OFF Security Mode   |        |  |
|               |             | Password Protection | OFF    |  |
| Reset MSG     |             | ОК                  |        |  |

#### Nutzung als Master Station

Geben Sie die Raumnummer, z. B. 9901#0 ein und Bestätigen Sie die Eingabe mit **OK**. *Hinweis: Wenn Sie eine Mehrfamilienanlage haben sind die Raumnummern fortlaufend (9901#0, 9902#0 usw.).* 

#### Nutzung als Erweiterung

- 1) Drücken Sie auf das Feld Master → die Anzeige ist nun Erweiterung
- Geben Sie dem Gerät die Raumnummer des Master + Nummer der Erweiterung. Ist der Master z. B. 9901#0, geben Sie der ersten Erweiterung die Nummer 9901#2, der zweiten Erweiterung die 9901#2, usw.
- 3) Geben Sie als Master IP Adresse die IP der Master Innenstation an
- 4) Geben Sie bei Benutzername *admin* und als Passwort, das Login Passwort für die Projekteinstellungen am Master ein
- 5) Gehen Sie auf *OK* um die Einstellung zu Speichern

#### SIP Server

| <b>9901#0</b> |               | SIP Server |             |             |
|---------------|---------------|------------|-------------|-------------|
| Network       | Server IP     | TS N TT    | 3           |             |
| VTH Config    | Network Port  |            |             |             |
| SIP Server    | Username      | 9901#0     | Custom Name | OFF         |
|               | Register Pwd  | •••••      |             | ፞፞፞፞፞፞፞፞፞፞፞ |
| VTO Config    | Domain        | VDP        |             |             |
| Search Device | Username      | admin      |             |             |
| Default All   | Login Pwd     | ••••••• »، |             | ፞፞፞፞፞፞፞     |
| Reset MSG     | Enable Status |            |             |             |
|               |               | ОК         |             |             |

1) Geben Sie die Daten für den SIP Server wie in der Tabelle dargestellt ein

| Bezeichnung      | Beschreibung                                                        |
|------------------|---------------------------------------------------------------------|
|                  | • Wenn Sie einen externen SIP Server nutzen, geben Sie dessen       |
| Server IP        | IP Adresse hier ein                                                 |
| Oerver II        | • Wenn eine Außenstation als SIP Server genutzt wird, geben Sie     |
|                  | deren IP Adresse hier ein ( <b>Empfohlen</b> )                      |
|                  | • Nutzen Sie einen externen Server ist der Port 5080.               |
| Network Port     | • Nutzen Sie eine Außenstation als SIP Server geben Sie den Port    |
|                  | 5060 ein.                                                           |
| User Name        | Standard Einstellungen helegeen (Begisternesswort 122456)           |
| Registerpasswort | Standard Einstellungen belassen (Registerpasswort = 123456)         |
| Domain           | Wenn Sie die Außenstation als SIP Server nutzen geben Sie als       |
| Domain           | Domain <i>VDP</i> ein.                                              |
| Username         | Benutzername und Login Passwort des SIP Servers (Bei Nutzung        |
| Login Passwort   | einer Außenstation als SIP Server die Login Daten der Außenstation) |

- 2) Schalten Sie den Status auf ON .
- 3) Speichern Sie die Einstellungen mit OK.

#### VTO Konfig

| <b>9901#0</b>               |               | VTO Config                               |               | <u> </u> |   |
|-----------------------------|---------------|------------------------------------------|---------------|----------|---|
| Network                     | Main_VTO      | Main VTO                                 |               |          |   |
|                             |               | 12 · · · · · · · · · · · · · · · · · · · |               |          |   |
|                             | Username      | admin                                    |               |          |   |
| SIP Server                  | Password      | •••••                                    | ***           |          |   |
| VTO Config<br>Search Device | Enable Status | ON                                       |               |          |   |
|                             | Sub_VTO1      | Sub VTO1                                 |               |          |   |
|                             |               | 0.0.0.0                                  |               |          |   |
| Default All                 | Username      | admin                                    |               |          |   |
| Reset MSG                   | Password      |                                          | <del>سر</del> |          |   |
|                             | Enable Status | OFF                                      |               | <        | > |

Außenstationen hinzufügen:

Main\_VTO hinzufügen

- Geben Sie IP Adresse, Benutzername und Kennwort der Außenstation ein. Den Namen der Außenstation können Sie frei vergeben
- 2) Schalten Sie den Status auf ON

Hinweis: Benutzername und Kennwort müssen den Login Daten entsprechen, mit denen Sie sich an der WEB Oberfläche der Außenstation anmelden. Andernfalls funktionieren z. B. die Liveüberwachung der Außenstation oder das Ansteuern des Türöffner Kontaktes nicht.

#### SUB\_VTO Hinzufügen

- 1) Geben Sie IP Adresse, Benutzername und Kennwort der Außenstation ein.
- 2) Schalten Sie den Status auf ON

Gehen Sie auf 🔨 💌 um eine Seite vor oder zurück zu gehen.

# 2.3 Einstellungen überprüfen

## 2.3.1 Klingelfunktion prüfen

Klingeln Sie an der Außenstation und prüfen Sie ob das Bild wie unten gezeigt erscheint.

Hinweis: Die unten stehende Abbildung zeigt eine Innenstation mit eingelegter SD-Karte. Haben Sie keine SD-Karte eingelegt, haben Sie keine Funktionen, wie Bild- und Videoaufnahme.

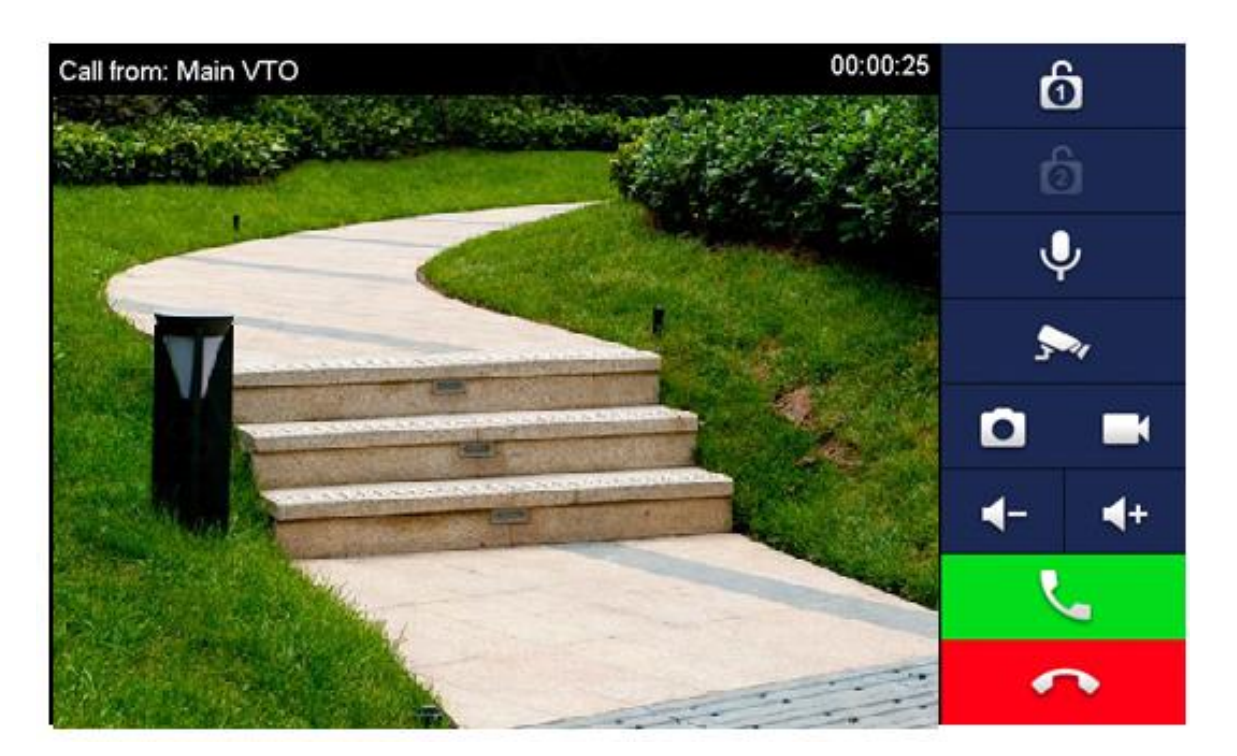

### 2.3.2 Außenstation überwachen

Gehen Sie im Hauptmenü auf Monitor und wählen Sie Tür. Drücken Sie auf Play. Ihnen sollte nun das Bild der Außenstation angezeigt werden. Tür

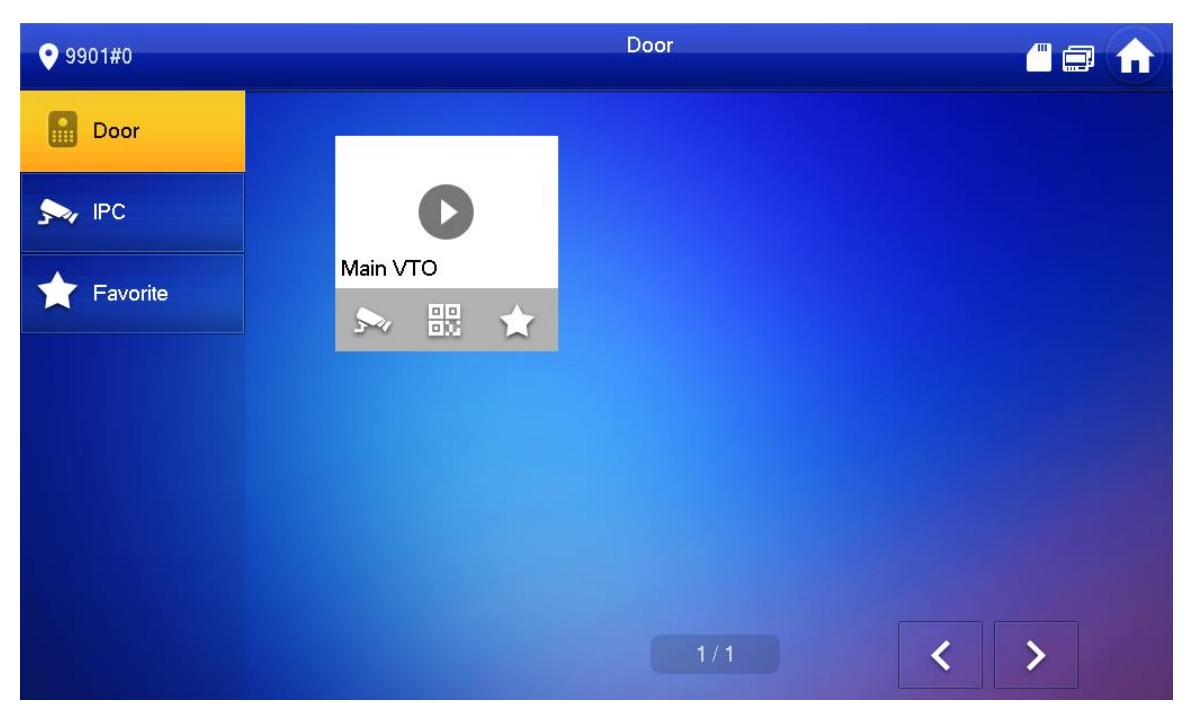

Überwachen

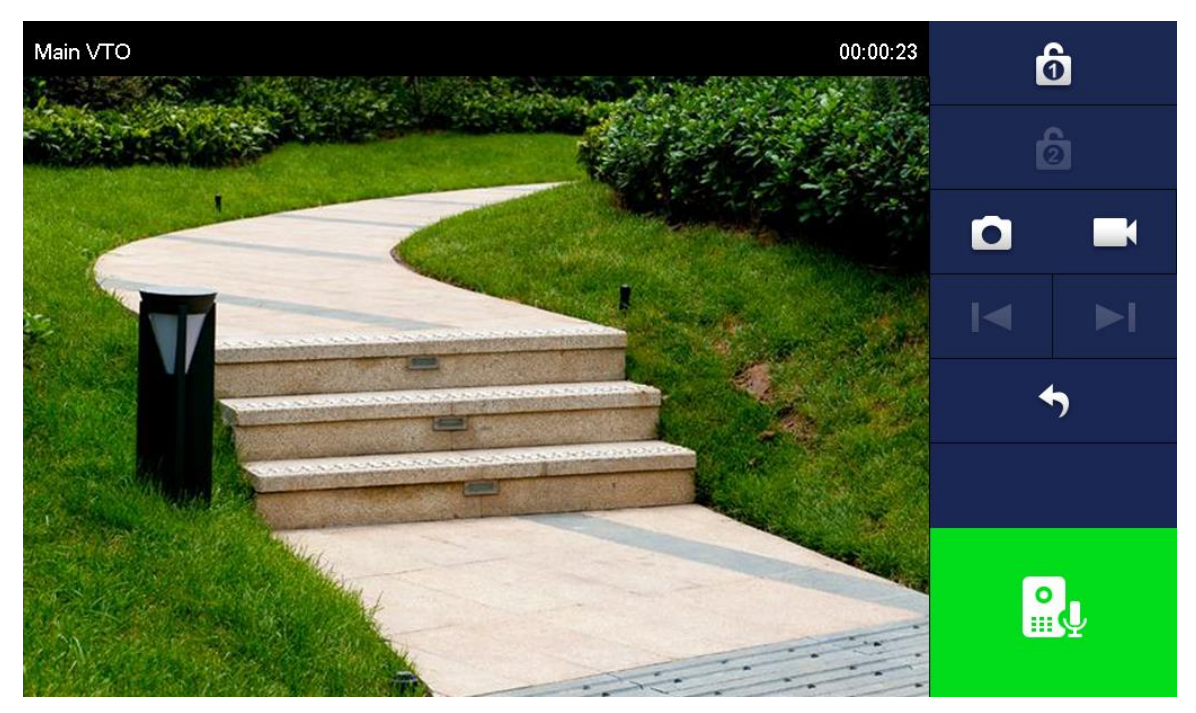

# 3 Hauptmenü

# 3.1 Hauptmenü

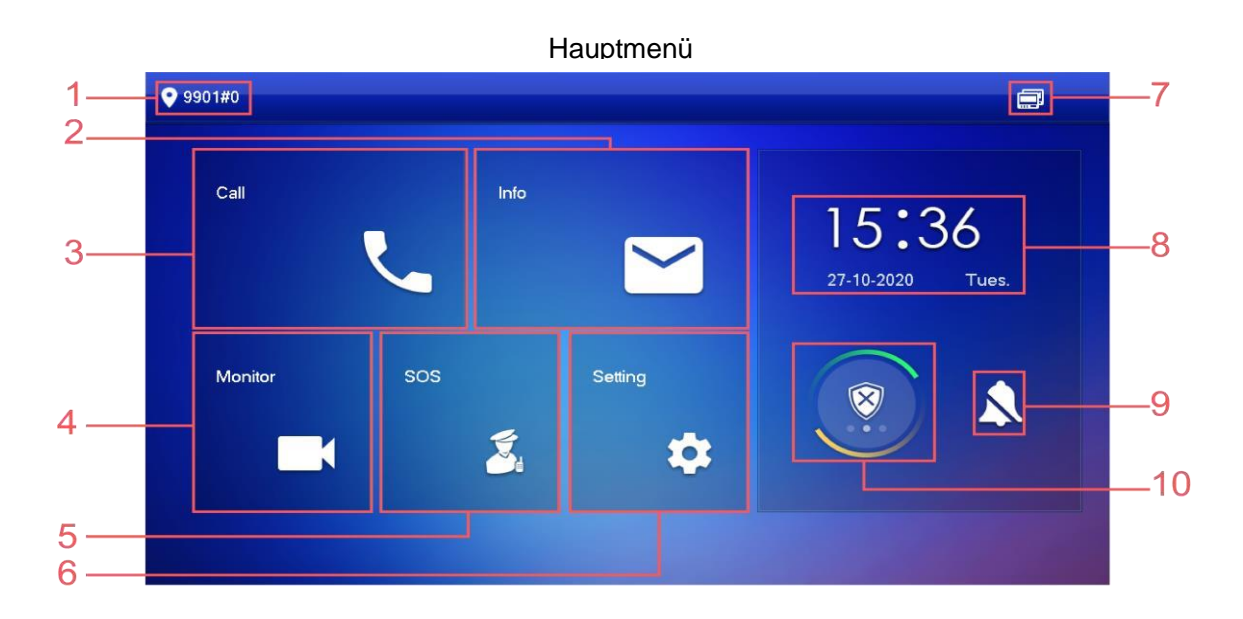

| Name          | Beschreibung                                                                                                    |
|---------------|----------------------------------------------------------------------------------------------------|
| Raumnummer    | Nummer der Innenstation 9901#0 / 9901#1 usw.                                                                                                    |
| Info          | <ul> <li>Sehen Sie gesendete Hinweise, Alarmmeldungen, usw</li> <li>Legen Sie eine SD-Karte ein, um an dieser Stelle<br/>automatische Fotos, Gastnachrichten ansehen zu<br/>können.</li> <li><i>Hinweis: Ohne SD-Karte sind diese Funktionen nicht</i><br/><i>vorhanden</i></li> </ul> |
| Anrufen       | Nutzen Sie die Interkom Funktion, Verwalten Sie Kontakte                                                                                                    |
| Monitor       | Gehen Sie in die Live Überwachung von Außenstationen und IP Kameras                                                                                                    |
| SOS           | Option nur bei vorhandener Management-Zentrale verfügbar                                                                                                    |
| Einstellungen | Drücken Sie kurz, um in die Benutzereinstellungen zu gelangen<br>Halten Sie Einstellungen für min. 6 Sek. gedrückt um in die<br>Netzwerkeinstellungen zu gelangen                                                                                                    |

| Symbol               | Beschreibung                                                      |
|----------------------|-------------------------------------------------------------------|
|                      | Keine Netzwerkverbindung                                          |
|                      | Netzwerkverbindung vorhanden                                      |
| 8                    | Keine Verbindung zur Außenstation                                 |
|                      | SD-Karte eingelegt / Interner Speicher OK                         |
| <u>_</u>             | DND Modus Aktiv                                                   |
| Datum und<br>Uhrzeit | _                                                                 |
| DND                  | "Do not Disturb" – Es werden keine eingehenden Anrufe<br>gemeldet |
| Scharf/<br>Unscharf  | Scharf- bzw. Unscharf schalten der Alarmeingänge                  |

# 3.2 Anruf

Kontakte pflegen, Interkom Funktion nutzen oder Anrufprotokolle einsehen

## 3.2.1 Anrufprotokoll

Wählen Sie Anruf Protokoll um verpasste, empfangene oder getätigte Anrufe einzusehen.

|             |             | Anruf       |                |       |   |
|-------------|-------------|-------------|----------------|-------|---|
| <b>9901</b> |             | Recent Call |                |       |   |
| Recent Call | All         | Missed Call |                |       |   |
| Contact     | V Main VT   | D           | 2018-05-21 17: | 14:06 |   |
| Call User   | 🥲 Main VT   | D           | 2018-05-21 16: | 56:17 |   |
|             | 🥲 Main VT   | D           | 2018-05-21 16: | 55:39 |   |
|             | 🥲 Main VT   | C           | 2018-05-21 16: | 54:58 |   |
|             | 🥊 Main VT   | 2           | 2018-05-21 16: | 54:24 |   |
|             | X Edit 마Cle | ear         | 1/4            | <     | > |

**Löschen:** Gehen Sie auf Bearbeiten und dann auf Löschen, um einen einzelnen Datensatz zu entfernen.

 $\square$ 

Hinweis: Ist der Speicher voll, werden automatisch die ältesten Ereignisse überschrieben.

### 3.2.2 Kontakte

Löschen oder bearbeiten Sie Kontakte oder fügen Sie neue hinzu.

| <b>9</b> 90 | )1          | Contact      | 2 | £ |
|-------------|-------------|--------------|---|---|
| ۲           | Recent Call |              |   |   |
| 20          | Contact     |              |   |   |
|             | Call User   |              |   |   |
|             |             |              |   |   |
|             |             |              |   |   |
|             |             |              |   |   |
|             |             | + Add X Edit |   |   |

#### Einen Benutzer hinzufügen

| <b>9</b> 990 | 01     | Ca           | ontact    |             |
|--------------|--------|--------------|-----------|-------------|
| ۲            | Rece   | L            | Jser Info |             |
| 23           | Conta  | Last Name    |           |             |
|              | Call U | First Name   |           |             |
|              |        | Cancel       | ОК        |             |
|              |        | + Add X Edit |           | Stall Parts |

• Geben Sie die Benutzerinformationen und Raumnummer in den Feldern ein Um einen Benutzer zu entfernen gehen Sie auf Bearbeiten, wählen Sie den Kontakt aus und gehen Sie anschließend auf Löschen.

#### Sie können Mehrere Benutzer auf einmal auswählen.

#### Anruf Anwender

| <b>9901</b> | Ca  | ill User   |    |      |
|-------------|-----|------------|----|------|
| Recent Call |     |            | 99 | 01 🖂 |
| Contact     | 1   | 2          | 3  | 3    |
|             | 4   | 5          | 6  | 6    |
|             | 7   | 8          | ę  | )    |
|             | ABC | 0          | *  | #    |
|             |     | <u>v</u> . |    |      |
|             |     |            |    |      |

Wählen Sie die Raumnummer der Innenstation, die Sie anrufen möchten und gehen Sie auf die Grüne Taste

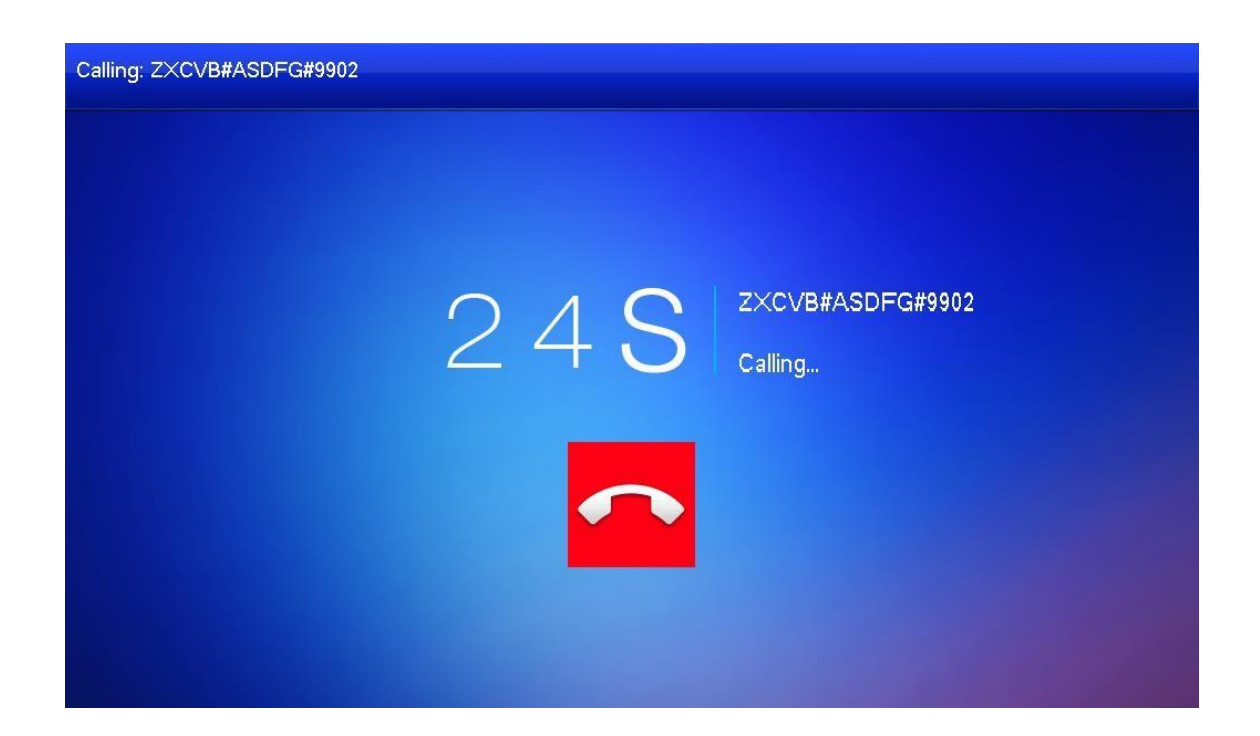

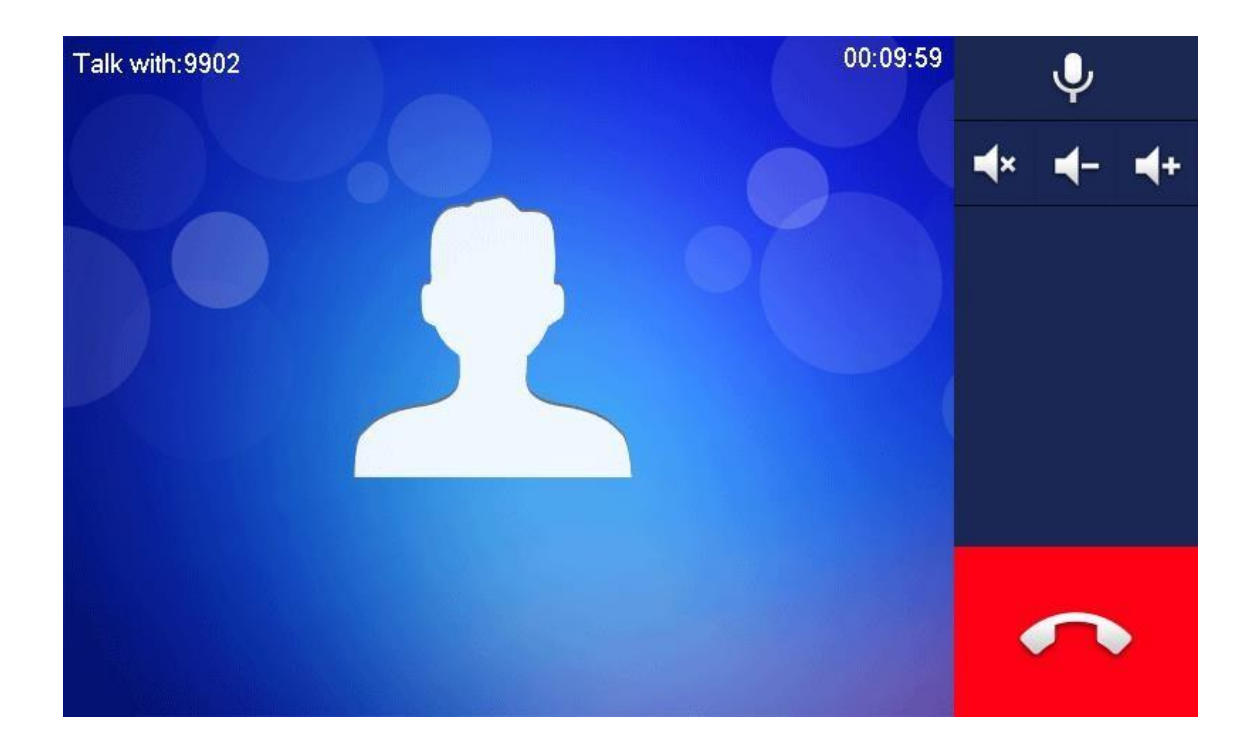

## 3.3 Info

- Informationen zu Alarmen, Erstellten Fotos, Gastnachrichten usw.
- Bilder und Gastnachrichten nur bei eingelegter SD Karte
- Wenn die SD-Karte voll ist, werden die ältesten Aufnahmen von den Neusten überspielt.
   Wenn Sie die Aufnahmen benötigen, machen Sie ein Backup über den PC (Entfernen der SD-Karte notwendig)

### 3.3.1 Alarm

Wenn Alarm ausgelöst wird, spielt die Innenstation für 15 Sekunden einen Alarmton ab und es wird der unten gezeigte Bildschirm angezeigt. Ausgelöste Alarme können Sie unter Info einsehen

#### Alarm Nachricht

| 9901 | Message                                                                    |  |
|------|----------------------------------------------------------------------------|--|
| Ca   | WireZone4(Infrared) Count Down:10s.<br>WireZone6(Infrared) Count Down:10s. |  |
|      | ОК                                                                         |  |

Gehen Sie zum Alarmprotokoll auf Info -> Sicherheitsalarm

| <b>9901</b>    | Secu        | irity Alarm |       |
|----------------|-------------|-------------|-------|
| Security Alarm | All         | Unread 📍    |       |
| 🖽 Publish Info | Area 3      | IR          | 17:17 |
| Guest Message  | Area 4      | IR          | 17:17 |
| Video Pictures | Area 2      | IR          | 17:17 |
|                |             |             |       |
|                |             |             |       |
|                | X Edit Dear | 1/1         | < >   |

### 3.3.2 Gastnachrichten

Gehen Sie auf Info  $\rightarrow$  Gastnachrichten. Sie erhalten eine Übersicht über hinterlassene Nachrichten mit Zeitstempel.

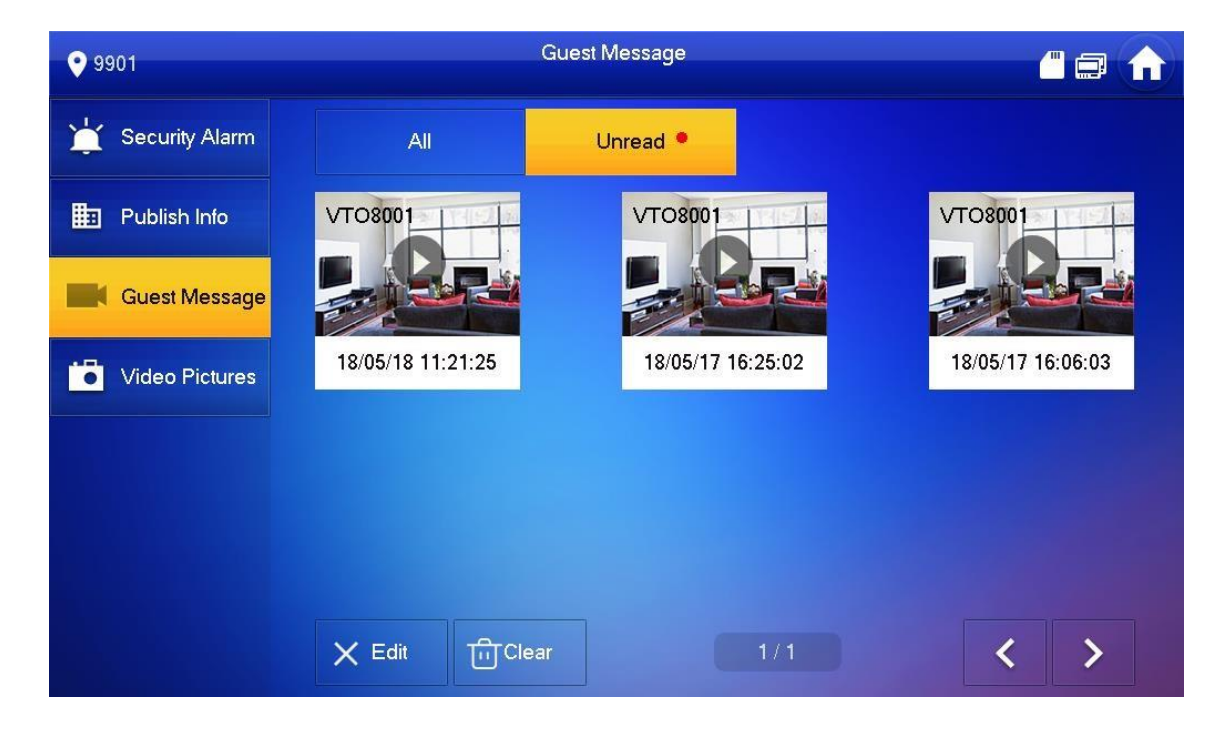

### 3.3.3 Hinweise

Gehen Sie auf Info > Hinweise

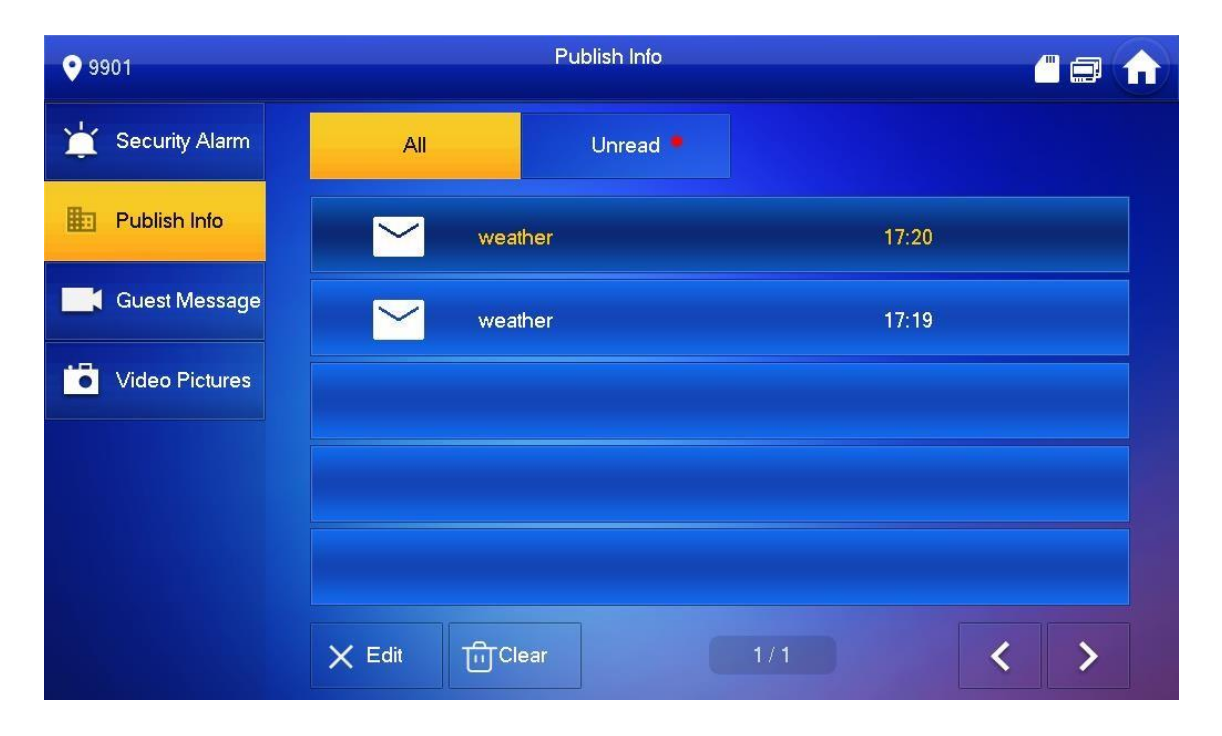

### 3.3.4 Video Bilder

Gehen Sie auf **Info > Video Bilder**, Sie können dort automatische und manuell erstellte Screenshots einsehen

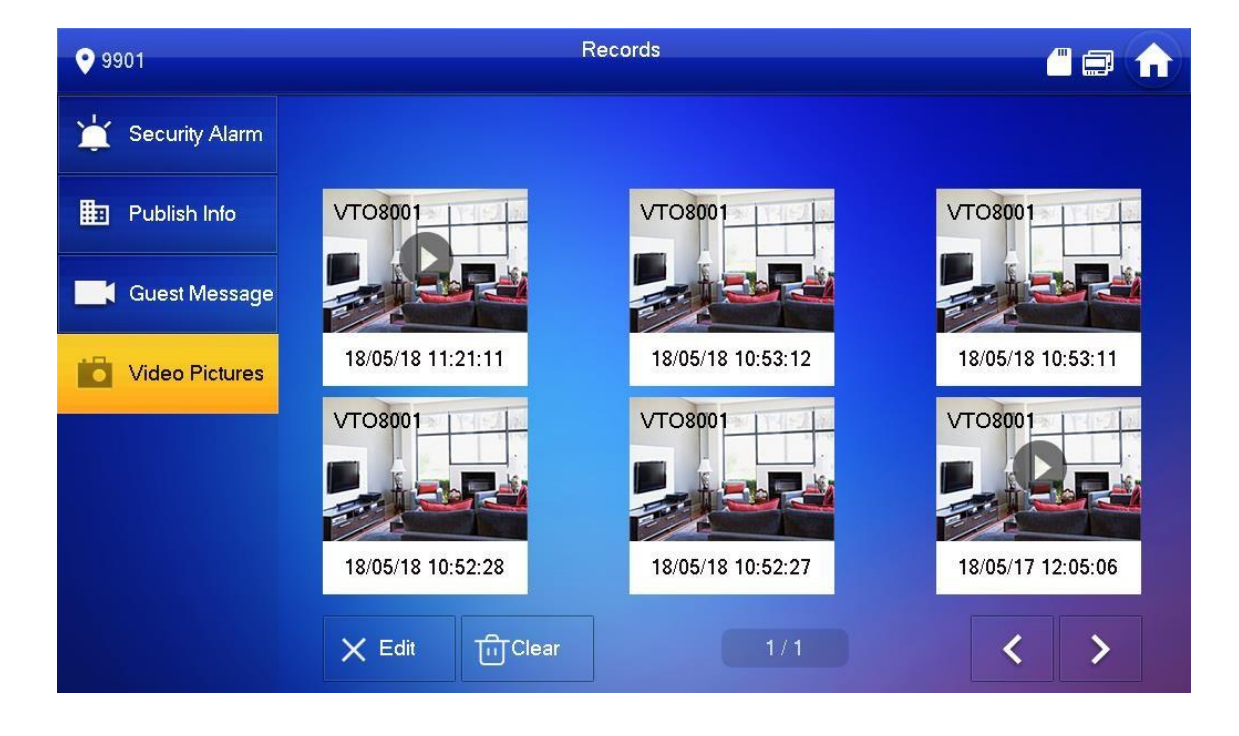

## 3.4 Monitor

Überwachen Sie Außenstationen oder IP Kameras

## 3.4.1 Überwachen der Außenstation

### $\square$

Achten Sie darauf, dass beim Hinzufügen der Außenstation in den Projekteinstellungen Benutzername und Kennwort der Außenstation korrekt hinterlegt sind. Andernfalls kann die Außenstation nicht überwacht werden, es werden keine automatischen Schnappschüsse erstellt und Sie können die Türöffner Kontakte nicht ansteuern.

Drücken Sie zum Sprechen die Grüne Taste im Livebild im Livebild

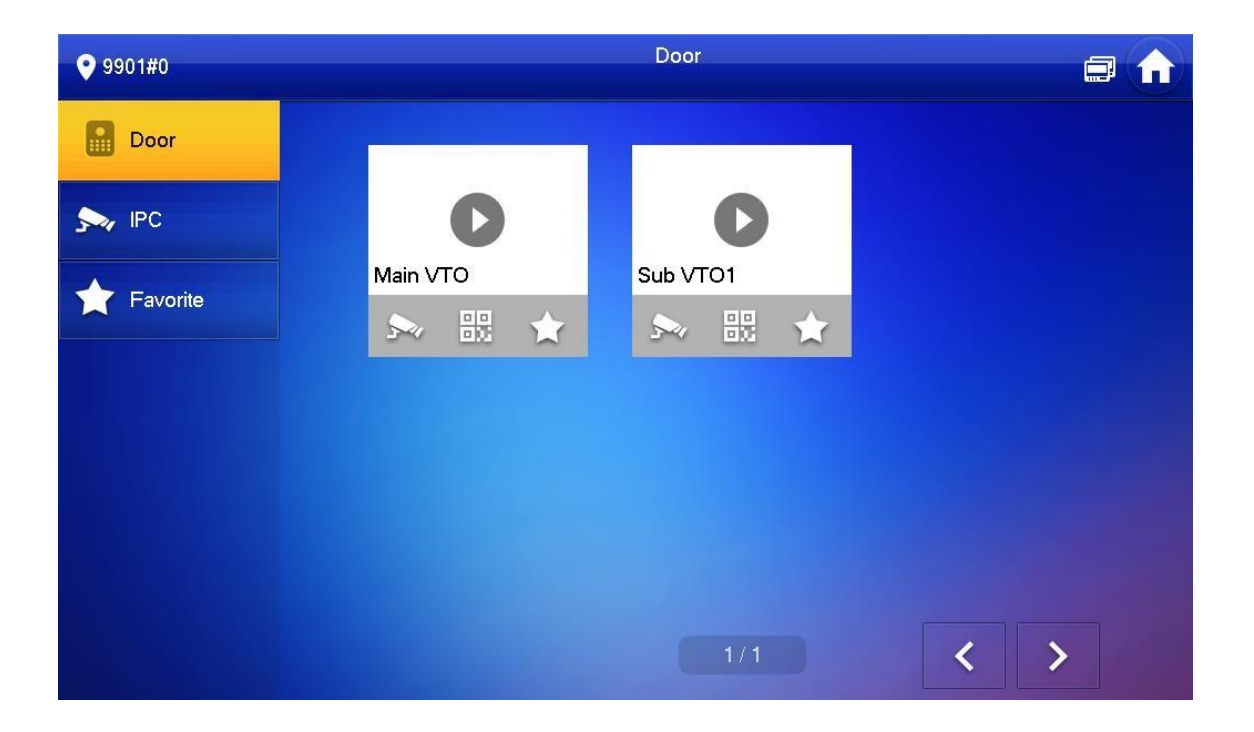

| lcon         | Description                                                                                                    |
|--------------|----------------------------------------------------------------------------------------------------|
| $\mathbf{x}$ | Fügen Sie die Außenstation zu den Favoriten Hinzu                                                                                |
|              | Drücken Sie auf dieses Symbol.                                                                                                   |
| 5-11         | Fügen Sie zuerst die IP Kamera hinzu, damit es funktioniert. Diese<br>Einstellung muss an jeder Innenstation vorgenommen werden! |
|              | Zeigt Ihnen die Seriennummer der Außenstation als QR Code an                                                                     |

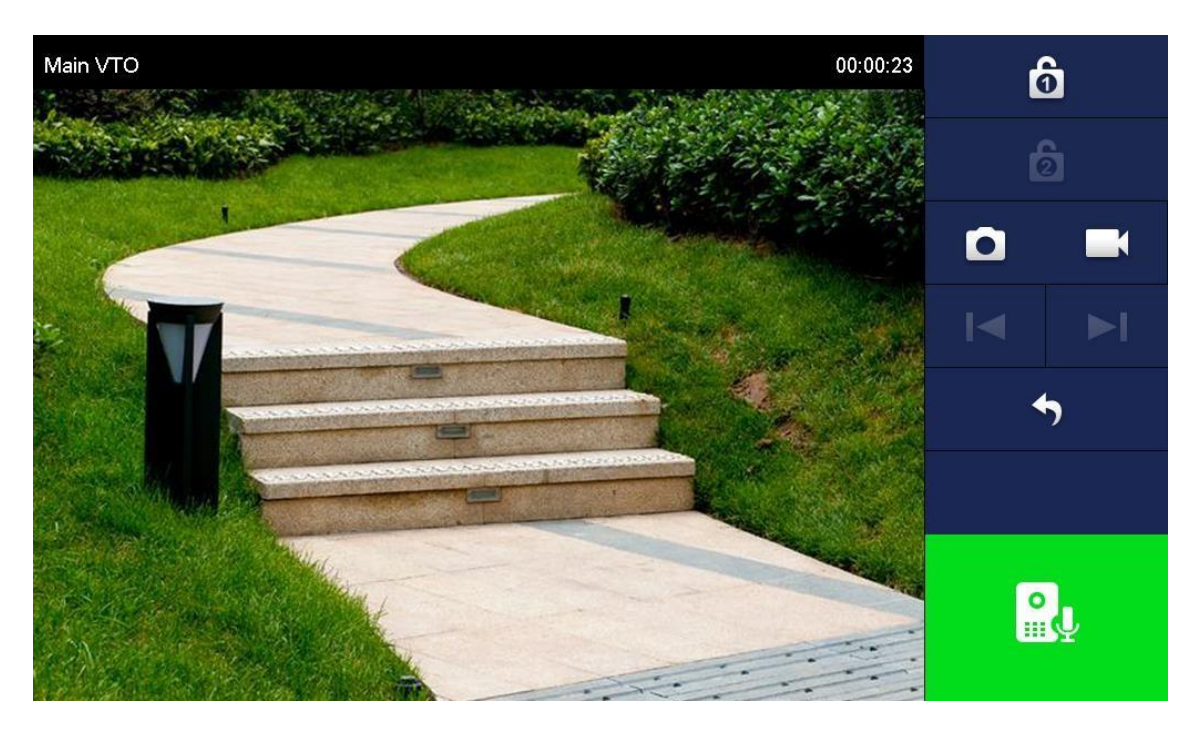

|      | able 4-3 Interface description                                                                                                    |  |
|------|----------------------------------------------------------------------------------------------------|--|
| lcon | Description                                                                                                    |  |
|      | Öffnen Sie die Türe, die mit der angezeigten<br>Außenstation verbunden ist<br>Sie können bis zu 2 Türen anschließen. Für eine zweite             |  |
| 6    | Türe benötigen Sie das Accessmodul. Ist der Knopf<br>grau können Sie Ihn nicht bedienen, da kein<br>Accessmodul erkannt wird oder vorhanden ist. |  |
|      | Machen Sie einen Schnappschuss.                                                                                                    |  |
|      | Drücken Sie den Button, um eine Aufnahme zu<br>starten.<br>Stoppen Sie die Aufnahme mit .                                                        |  |
|      | Wenn Sie mehrere Außenstationen oder IP Kameras<br>haben können Sie mit und zwischen den<br>Kameras und Stationen wechseln.                      |  |

| 4 | Verlassen Sie die Überwachung.                                                  |
|---|---------------------------------------------------------------------------------|
|   | Drücken Sie diese Taste, um über den Lautsprecher der Außenstation zu sprechen. |

## 3.4.2 IP Kamera überwachen

### 3.4.2.1.1 IP Kamera hinzufügen

 $\square$ 

- IP Kameras die in der Außenstation hinzugefügt werden mit den Verbunden Innenstationen verbunden. In Außenstation hinzugefügte IP Kameras können nicht entfernt werden.
- Drücken Sie 📩, um eine IP Kamera zu den Favoriten hinzuzufügen.

Gehen Sie auf **Monitor > IPC** und wählen Sie hinzu, um eine Kamera hinzuzufügen.

| <b>9901#0</b> | IPC                  | <b>- -</b> |
|---------------|----------------------|------------|
| 🔒 Door        |                      |            |
| s ipc         | 0 0                  |            |
| ★ Favorite    | ipc00 🎻 ★ vtoipc 💉 🔶 |            |
|               |                      |            |
|               |                      |            |
|               |                      |            |
|               | + Add × Edit 1/1 <   | >          |

Geben Sie die Daten der IP Kamera in der angezeigten Maske ein.

| 9901#0   |             | IPC                |             |
|----------|-------------|--------------------|-------------|
|          |             | AddIPC_32          |             |
| Door     | IPC32Name   |                    | *           |
| Sa IPC   | IP          | 0 0 0 0            |             |
| - Equari | Username    | admin              |             |
| Pavon    | Password    | ••••               | ፞፞፞፞፞፞፞፞፟፟፟ |
|          | Port        | 554                |             |
|          | Stream Type | Extra              |             |
|          | Protocol    | Local   Encryption |             |
|          | Channel     | 1                  | IPC         |
|          |             |                    |             |
|          | Cance       | ОК                 |             |

| Auswahl         | Description                                                                                                    |
|-----------------|----------------------------------------------------------------------------------------------------|
| IPC             | Wählen Sie IPC für IP Kameras oder NVR, HCVR oder XVR, wenn Sie einen Rekorder hinzufügen möchten.                                                                                           |
| IPC Name        | Vergeben Sie einen Namen für die Kamera                                                                                                    |
| IP              | Geben Sie die IP Adresse des Rekorders oder der Kamera ein                                                                                                    |
| Benutzername    | Login Poputzornomo und Popowort für die Komere / den Pokerder                                                                                                    |
| Passwort        | Login Benutzername und Passwort für die Kamera / den Rekorder                                                                                                    |
| Port            | 554                                                                                                    |
| Stream Type     | Hauptformat: Hohe Auflösung, benötigt eine hohe Bandbreite<br>Extraformat: Niedrigere Auflösung, zur Darstellung eines flüssigen<br>Livebildes.                                              |
| Protokoll       | Wählen Sie Lokal für Goliath IP Kameras und Rekorder oder Onvif<br>für Kameras von anderen Herstellern.<br>WICHTIG: Bei Fremdkameras kann eine Kompatibilität nicht<br>gewährleistet werden! |
| Verschlüsselung | Aktivieren Sie dieses Feld, wenn die hinzugefügte Kamera verschlüsselt ist.                                                                                                    |
| Channel         | Wenn Sie nur eine Kamera hinzufügen ist der Wert 1. Fügen Sie<br>einen NVR oder DVR hinzu, geben Sie hier den gewünschten Kanal<br>an.                                                       |

### 3.4.2.1.2 IP Kamera Einstellungen ändern

- → Wählen Sie Monitor > IPC
- ➔ Drücken Sie
- → Passen Sie die Einstellungen der Kamera an
- → Drücken Sie OK zum speichern

### 3.4.2.1.3 IP Kamera entfernen

- → Gehen Sie auf Monitor > IPC
- → Gehen Sie auf Bearbeiten
- → Wählen Sie eine IP Kamera
- → Drücken Sie auf Entfernen

### 3.4.3 Favoriten

Sehen Sie hier Ihre Favoritenauswahl aus Kameras und Außenstationen

| <b>9901#0</b> | Favorite                |     |
|---------------|-------------------------|-----|
| Door          |                         |     |
| s IPC         | 0 0                     |     |
| ★ Favorite    | vtoipc   🄶 Main VTO   🔶 |     |
|               |                         |     |
|               |                         |     |
|               |                         |     |
|               | 1/1                     | < > |

# 3.5 SOS

A Funktioniert nur bei angebundener Management Zentrale!

Drücken Sie im Notfall SOS, um mit der verbundenen Zentrale zu Sprechen. Hinweis: Eine Aufschaltung auf einen Wachdienst ist hier nicht möglich, es geht lediglich um Goliath Management Zentralen.

# 3.6 Einstellungen

### 3.6.1 Klingelton Einstellungen

Wählen Sie die Klingeltöne für Außenstationen, Innenstationen oder den Alarm Ton der Innenstation und stellen Sie die Lautstärke ein.

### 3.6.1.1.1 VTO Ring

Stellen Sie einen Klingelton für die Außenstationen ein. Es können unterschiedliche Klingeltöne für einzelne Außenstationen eingestellt werden.

| <b>9901#0</b>  | Ringtone Settings |                 |               |            |   |    |     |  |  |
|----------------|-------------------|-----------------|---------------|------------|---|----|-----|--|--|
| J Ring         | VTO Ring          | g VTH Ring      |               | Alarm Ring |   | Ot | her |  |  |
| Card Info      |                   |                 |               |            |   |    |     |  |  |
|                | VT00              | pho             | one_ring1.pcm | -          | 7 | ÷  |     |  |  |
|                | VTO1              | pho             | one_ring1.pcm | -          | 7 | +  |     |  |  |
| Hode           | VTO2              | pho             | one_ring1.pcm |            | 7 | +  |     |  |  |
| V Forward      | VT03              | phone_ring1.pcm |               |            | 7 | +  |     |  |  |
| 🤹 General      |                   |                 |               |            | < | >  |     |  |  |
| i Product Info |                   |                 |               |            |   |    |     |  |  |
|                |                   |                 |               |            |   |    |     |  |  |

### 3.6.1.1.2 VTH Ring

Stellen Sie den Klingelton für die Interkom-Funktion ein.

| <b>9901#0</b>  | Ringtone Settings |               |               |               |  |  |  |  |
|----------------|-------------------|---------------|---------------|---------------|--|--|--|--|
| J Ring         | VTO Ring          | VTH Ring      | Alarm Ring    | Other         |  |  |  |  |
| Card Info      |                   |               |               |               |  |  |  |  |
| (C) Alarm      | VTH ph            | one_ring1.pcm | - 7           | +             |  |  |  |  |
| H Mode         |                   |               |               |               |  |  |  |  |
| C Forward      |                   |               |               |               |  |  |  |  |
| 🔅 General      |                   |               |               |               |  |  |  |  |
| i Product Info |                   |               |               |               |  |  |  |  |
|                |                   |               | A DECEMBER OF | CONTRACTOR OF |  |  |  |  |

### 3.6.1.1.3 Alarm Ring

| <b>9901#0</b>    | Ringtone Settings |            |            |       |  |  |  |  |  |  |
|------------------|-------------------|------------|------------|-------|--|--|--|--|--|--|
| J Ring           | VTO Ring          | VTH Ring   | Alarm Ring | Other |  |  |  |  |  |  |
| Card Info        |                   |            |            |       |  |  |  |  |  |  |
| 🏠 Alarm          | Alarm             | alarm1.pcm | - 7        | +     |  |  |  |  |  |  |
| Hode             |                   |            |            |       |  |  |  |  |  |  |
| <b>V</b> Forward |                   |            |            |       |  |  |  |  |  |  |
| 🔅 General        |                   |            |            |       |  |  |  |  |  |  |
| i Product Info   |                   |            |            |       |  |  |  |  |  |  |
|                  |                   |            |            |       |  |  |  |  |  |  |

### 3.6.1.1.4 Weitere Einstellungen

Stellen Sie Klingeldauer, für die Außenstation und bei Interkom ein. Wählen Sie die Lautstärke und stellen Sie Empfindlichkeit für das Mikrofon ein. Aktivieren Sie "Mute" um das Klingeln Stumm zu schalten

### Hinweis: Bei einer Master Station wird die Einstellung von Erweiterungen automatisch übernommen.

| <b>9901#0</b>  |                  | ə                 | î    |            |   |       |  |
|----------------|------------------|-------------------|------|------------|---|-------|--|
| J Ring         | VTO Ring         | VTH               | Ring | Alarm Rin  | g | Other |  |
| Card Info      | VTO Ring Duratio | n(s)              |      | ng Time(s) |   |       |  |
| 🏠 Alarm        |                  | (5)               |      | ng nine(s) |   |       |  |
| - Mode         | 30<br>MIC Volume | Ju<br>Talk Volume |      |            |   |       |  |
| 😋 Forward      | - 95             | +                 |      | 7          | + |       |  |
| 🔅 General      | Ring Mute        |                   |      |            |   |       |  |
| i Product Info | OFF              |                   |      |            |   |       |  |

## 3.6.2 Karten Information

Karten hinzufügen und entfernen

 $\square$ 

Diese Funktion kann nur in Verbindung mit einer Modularen Außenstation mit RFID Reader genutzt werden.

| <b>9901#0</b>  |     |          | Card Manage | ement        |        |         |
|----------------|-----|----------|-------------|--------------|--------|---------|
| J Ring         |     |          |             |              |        |         |
| Card Info      | No. | Username | Card No. L  | _ock 1       | Lock 2 | Operate |
|                | 1   | test1    | FCE6E366    | $\checkmark$ |        | Delete  |
| 🏠 Alarm        |     |          |             |              |        |         |
| Mode           |     |          |             |              |        |         |
| 😋 Forward      |     |          |             |              |        |         |
| 🔅 General      |     |          |             |              |        |         |
| i Product Info | ls  | sue Card | Confirm     | Car          | ncel   |         |
|                |     |          |             |              |        |         |

## 3.6.3 Alarm Setting

Stellen Sie die Alarmbereiche ein.

### 3.6.3.1.1 Kabelgebundene Zone

| <b>9901#0</b>  |            |          |              | Alarm |         |        |          |          |
|----------------|------------|----------|--------------|-------|---------|--------|----------|----------|
| J Ring         | Wired Zone |          | WirelessZone |       |         | Output |          |          |
| Card Info      | Area       | Туре     |              | NO/NC | Status  |        | En-Delay | Ex-Delay |
| 簲 Alarm        | 1          | Infrared | ~            | NO 🗸  | Instant | •      | 0S 🔻     | 0S 🔻     |
| Mode           | 2          | Infrared | •            | NO 🔻  | Instant | -      | 0S 🔻     | 0S 🔻     |
| Y Forward      | 3          | Infrared |              | NO 🔻  | Instant | •      | 0S 🔻     | 0S 🔻     |
| 🔅 General      | 4          | Infrared | *            | NO 🔻  | Instant | *      | 0S 🔻     | 0S 👻     |
| i Product Info |            |          | (            | ЭК    |         |        | < >      |          |

| Einstellung | Beschreibung                                                                                                    |
|-------------|----------------------------------------------------------------------------------------------------|
| Area        | Nummer des Alarmeingangs.                                                                                                    |
| NO/NC       | Wählen Sie NO oder NC, je nachdem welche Art von Melder Sie haben.                                                                                                    |
| Тур         | Wählen Sie aus den Dropdown Menü aus, um Welche Art von<br>Melder es sich handelt (IR Bewegungsmelder, Öffnungsmelder,<br>usw.). Wenn Sie einen Etagentaster an die Innenstation anbinden<br>möchten, wählen Sie Türglocke.                                                                                                    |
| Status      | <ul> <li>Sofort Alarm: Unmittelbar nach Auslösen des Melders wird eine<br/>Alarmmeldung von der Innenstation ausgegeben.</li> <li>Verzögerter Alarm: Wird beim Alarmmelder ein Alarm ausgelöst<br/>kann eine Verzögerung eingestellt werden. Erst nach Ablauf der<br/>Verzögerung wird der Alarm signalisiert. Wird die Station in der<br/>Zwischenzeit auf Unscharf gestellt, wird kein Alarm ausgelöst.</li> <li>Bypass: Alarme in Bereichen, die als Bypass eingestellt sind<br/>werden nicht ausgegeben.</li> </ul> |

### 3.6.3.1.2 Alarm Output

Schalten Sie den Alarmkontakt (NO / COM) Ein oder Aus

| <b>9</b> 901#0 |            | Alarm        |        |  |
|----------------|------------|--------------|--------|--|
| J Ring         | Wired Zone | WirelessZone | Output |  |
| Card Info      |            |              |        |  |
| 🏩 Alarm        | Alarm Out  | OFF          |        |  |
| Mode           |            |              |        |  |
| C Forward      |            |              |        |  |
| 💠 General      |            |              |        |  |
| i Product Info |            |              |        |  |

### 3.6.4 Modus Einstellungen

Sie können die Modi Da, Fort, Ruhe und Benutzerdefiniert einstellen. In jedem Modus können Sie einzelne Bereiche Scharf oder Unscharf schalten. Zum Beispiel im "Da-Modus" Alarmmelder im Inneren Ihres Hauses abschalten.

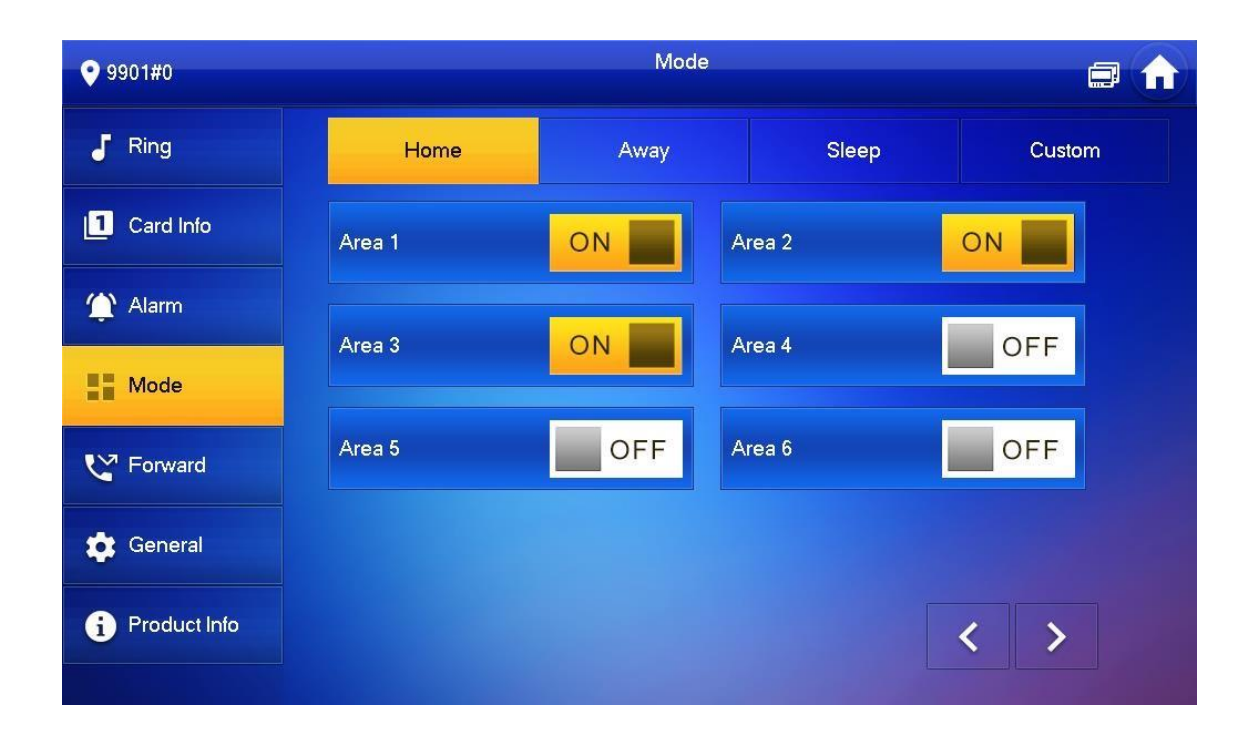

### 3.6.5 Weiterleitung

Leiten Sie eingehende Anrufe weiter.

Diese Einstellungen können nur an der Master-Innenstation vorgenommen werden.

Erweiterungen synchronisieren sich mit dem Master.

Tragen Sie die Raumnummer der Innenstation, an die Sie den Ruf weiterleiten wollen ein. Stellen Sie die Weiterleitung auf On und Speichern Sie die Einstellung mit OK.

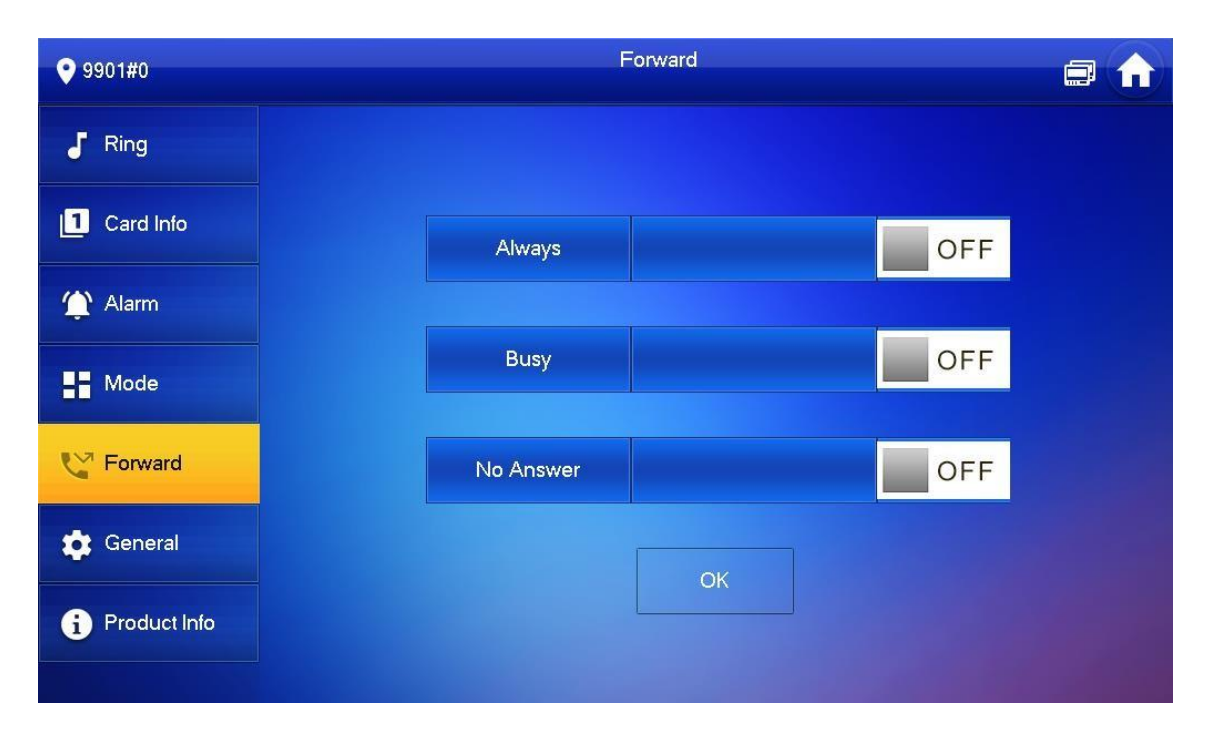

| Bezeichnung   | Beschreibung                                                                                                    |
|---------------|----------------------------------------------------------------------------------------------------|
| Immer         | Alle eingehenden Anrufe werden weitergeleitet.                                                                      |
| Beschäftigt   | Der Ruf wird weitergeleitet, wenn bereits ein Gespräch im Gang ist oder aber der DND / Stumm Modus aktiviert wurde. |
| Keine Antwort | Der Anruf wird weitergeleitet, wenn nach Ablauf der Klingelzeit der Ruf nicht entgegen genommen wurde.              |

### 3.6.6 Allgemein

Nehmen Sie Einstellungen zur Systemzeit, den Bildschirmschoner Zeiten, Passwörtern und weitere vor.

### 3.6.6.1.1 Zeit

Stellen Sie die Systemzeit, Zeitzone, NTP (Network Time Protokoll) und DND Zeiträume ein

 $\wedge$ 

Diese Einstellungen werden ausschließlich an der Master Innenstation vorgenommen. Erweiterungen Synchronisieren sich mit dem Master.

| <b>9901#0</b>  | General 🗐 🏚  |             |             |        |                 |         |   |  |  |
|----------------|--------------|-------------|-------------|--------|-----------------|---------|---|--|--|
| J Ring         | Time         | Display     | User P      | WD     | QR Code         | Other   |   |  |  |
| Card Info      | Time         |             |             | Tim    | ne Zone         | NTP     | 1 |  |  |
| 🏠 Alarm        |              |             |             | GI     | VII+04:30       |         |   |  |  |
| Hode           | After DND is | enabled, DN | D will be ( | effect | ive at specific | period. |   |  |  |
| C Forward      |              | DND         | Period      |        |                 | OFF     |   |  |  |
| 🛱 General      |              |             |             |        |                 |         |   |  |  |
| i Product Info |              |             |             |        |                 |         |   |  |  |
|                |              |             |             |        |                 |         |   |  |  |

- Stellen Sie die richtige Zeitzone ein (z. B. GMT +01:00 für Deutschland)
- Aktivieren Sie NTP
- Die Station wird sich automatisch mit dem NTP Synchronisieren und die Richtige Uhrzeit einstellen
- Schalten Sie den NTP aus, um die Uhrzeit manuell einzustellen

GOLIATH

Sie können eine DND Periode einstellen. Wird in diesem Zeitraum an der Außenstation geklingelt, klingelt es nicht an der Innenstation. Sie können die Periode für verschiedene Tage der Woche einstellen. Jedoch nicht für jeden Tag eine eigene Periode.

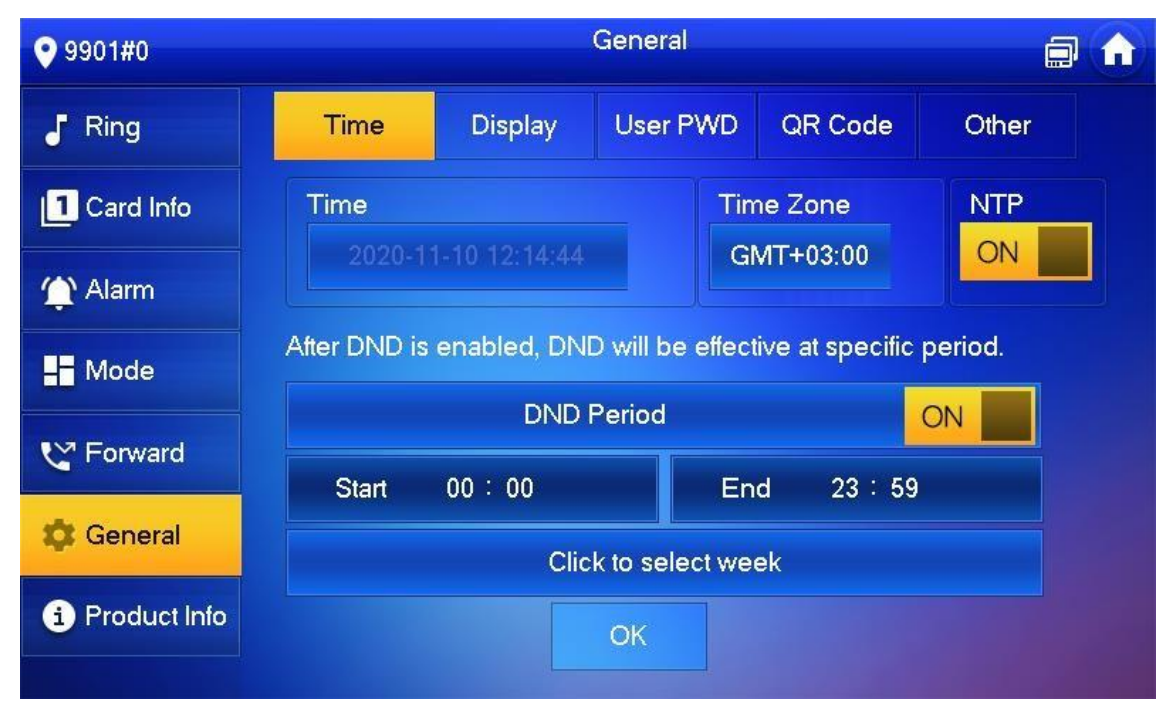

- Schalten Sie DND auf ON
- Geben Sie eine Start und eine Endzeit an
- Wählen Sie dann die Wochentage, an denen DND aktiv sein soll und speichern Sie die Einstellung mit OK

#### 3.6.6.1.2 Bildschirm

Stellen Sie hier die Bildschirmhelligkeit, die Bildschirmschoner Zeit ein oder wechseln Sie in den Reinigungsmodus

- Verändern Sie die Werte zur Helligkeit und die Zeit bis der Bildschirm in Standby geht einfach über + und –
- Drücken Sie auf Clean → Der Bildschirm geht in den Reinigungsmodus. Sie können Ihn nun gefahrlos mit einem trockenen Tuch abwischen. Der Touchscreen reagiert während dieser Zeit nicht.

| <b>9</b> 901#0 |      |         | General      |         | ē     | Â |
|----------------|------|---------|--------------|---------|-------|---|
| J Ring         | Time | Display | User PWD     | QR Code | Other |   |
| 1 Card Info    |      | Brigh   | ntness       |         |       |   |
| Alarm          |      | Scre    | enclose Time |         |       |   |
| Mode           |      | -       | 30s          | +       |       |   |
|                |      | Clea    | n<br>Clean   |         |       |   |
|                |      |         |              |         |       |   |
| 🛱 General      |      |         |              |         |       |   |
| 1 Product Info |      |         |              |         |       |   |

#### 3.6.6.1.3 Password Einstellungen

Stellen Sie hier persönliche Passwörter ein.

Diese Einstellungen werden nur am Master Innenmonitor vorgenommen. Erweiterungen synchronisieren sich automatisch mit dem Master.

| <b>9</b> 901#0 |      |         | General   |         |       | î |
|----------------|------|---------|-----------|---------|-------|---|
| J Ring         | Time | Display | User PWD  | QR Code | Other |   |
| Card Info      |      |         |           |         |       |   |
| 🏠 Alarm        |      | Ne      | w PWD     |         |       |   |
| Hode           |      | Co      | nfirm PWD |         |       |   |
| 😋 Forward      |      |         |           | ***     |       |   |
| 🗘 General      |      |         |           |         |       |   |
| i Product Info |      |         | ОК        |         |       |   |

#### 3.6.6.1.4 Weitere

Stellen Sie die Überwachungszeit, Aufnahmezeiten, Zeiten für Gastnachrichten Gesprächsdauer, sowie automatische Fotos, Touchton und weiteres ein. (Siehe Tabelle unten)

Sie können an Erweiterungen nur die Auto-Foto Funktion und den Touchton aktivieren. Alle weiteren Einstellungen werden mit dem Master synchronisiert.

| <b>9901#0</b>                                                                                                    | General 🗐 1         |         |         |                           | A         |       |  |  |
|----------------------------------------------------------------------------------------------------|---------------------|---------|---------|---------------------------|-----------|-------|--|--|
| J Ring                                                                                                    | Time                | Display | User PW | /D                        | QR Code   | Other |  |  |
| 11 Card Info                                                                                                    | Monitor Time(s)     |         |         | Record Time(s)            |           |       |  |  |
|                                                                                                    | 300                 |         |         | 300                       |           |       |  |  |
| 🟠 Alarm                                                                                                    | VTO Message Time(s) |         |         | VTO Call Duration(s)      |           | n(s)  |  |  |
| and the second second se | 90                  |         |         | 120                       |           |       |  |  |
| - Mode                                                                                                    | Internal Call       |         |         | Internal Call Duration(m) |           |       |  |  |
| € Forward                                                                                                    | ON                  |         |         | 10                        |           |       |  |  |
|                                                                                                    | Auto Capture        | •       |         | Τοι                       | ich Sound |       |  |  |
| 🗱 General                                                                                                    | OFF                 |         |         |                           | OFF       |       |  |  |
| i Product Info                                                                                                    |                     |         |         |                           |           |       |  |  |
|                                                                                                    |                     |         |         |                           |           |       |  |  |

| Einstellung          | Beschreibung                                                                                                    |  |  |  |  |
|----------------------|----------------------------------------------------------------------------------------------------|--|--|--|--|
| Monitor Zeit         | Maximale Zeit, die die Außenstation am Stück überwacht wird.                                                                                                    |  |  |  |  |
| Aufnahme Zeit        | Maximale Zeit, die am Stück aufgenommen werden kann.<br>Die Einstellung ist Unabhängig davon, ob während des<br>Gespräches, beim Überwachen der Außenstation oder<br>beim überwachen einer IP Kamera aufgenommen wird.                                 |  |  |  |  |
| Parameter            | Description                                                                                                    |  |  |  |  |
| VTO Nachrichten Zeit | <ul> <li>Wenn die Nachrichten Zeit auf 0 Sek. eingestellt ist:         <ul> <li>→ Die Außenstationen wird keine Gastnachrichten aufnehmen</li> <li>Wenn die Nachrichten Zeit auf &gt;0 Sek. eingestellt ist:             <ul></ul></li></ul></li></ul> |  |  |  |  |
| VTO Gesprächszeit    | Maximale Gesprächszeit nach Klingeln.                                                                                                    |  |  |  |  |

| Intercom          | Schalten Sie auf Off, wenn Sie die Funktion nicht nutzen möchten                                                                                                    |
|-------------------|----------------------------------------------------------------------------------------------------|
| VTH Gesprächszeit | Maximale Gesprächszeit zwischen zwei Innenstationen                                                                                                    |
| Auto-Foto         | Hinweis: Diese Funktion kann nur genutzt werden, wenn<br>eine SD-Karte in der Innenstation eingelegt ist.<br>Ist die Funktion aktiviert, werden von der Außenstation<br>nach 1, 2 und 3 Sekunden Schnappschüsse gemacht.<br>Diese werden nur dann gespeichert, wenn der Ruf an der<br>Innenstation nicht entgegen genommen wird. |
| Touchton          | Aktiviert gibt der Bildschirm bei Berührung einen Ton aus.                                                                                                    |

### 3.6.7 Produkt Info

Starten Sie hier das System neu, Formatieren Sie die SD-Karte oder ändern Sie das Hintergrundbild.

| <b>9901#0</b> | Product Info                           |                              |
|---------------|----------------------------------------|------------------------------|
| J Ring        | System Version: General Multil and SIP |                              |
| Card Info     | Security Baseline Version : V2.1       |                              |
| 🏠 Alarm       | Restart                                |                              |
| Hode          |                                        |                              |
| C Forward     | SD Card Storage Status: 5M/3716M       |                              |
| 🗘 General     | Format SD Card Eject SD Car            | rd                           |
| Product Info  |                                        |                              |
|               |                                        | and the second second second |

# 

Alle Rechte vorbehalten. Reproduktionen jeder Art bedürfen der schriftlichen Genehmigung des Herausgebers. Nachdruck, auch Auszugsweise, verboten. Die Publikation entspricht dem technischen Stand bei Drucklegung. © Copyright 2019 by Avaloid GmbH

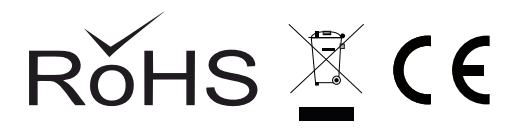